#### **Renewing a CDL Training Provider (Employer or School) Authorization**

Step 1 – Log into your account. Select **Business Licenses** in the top navigation bar, or **Manage Business Account** in the dashboard. Select the business under which you need to renew your license.

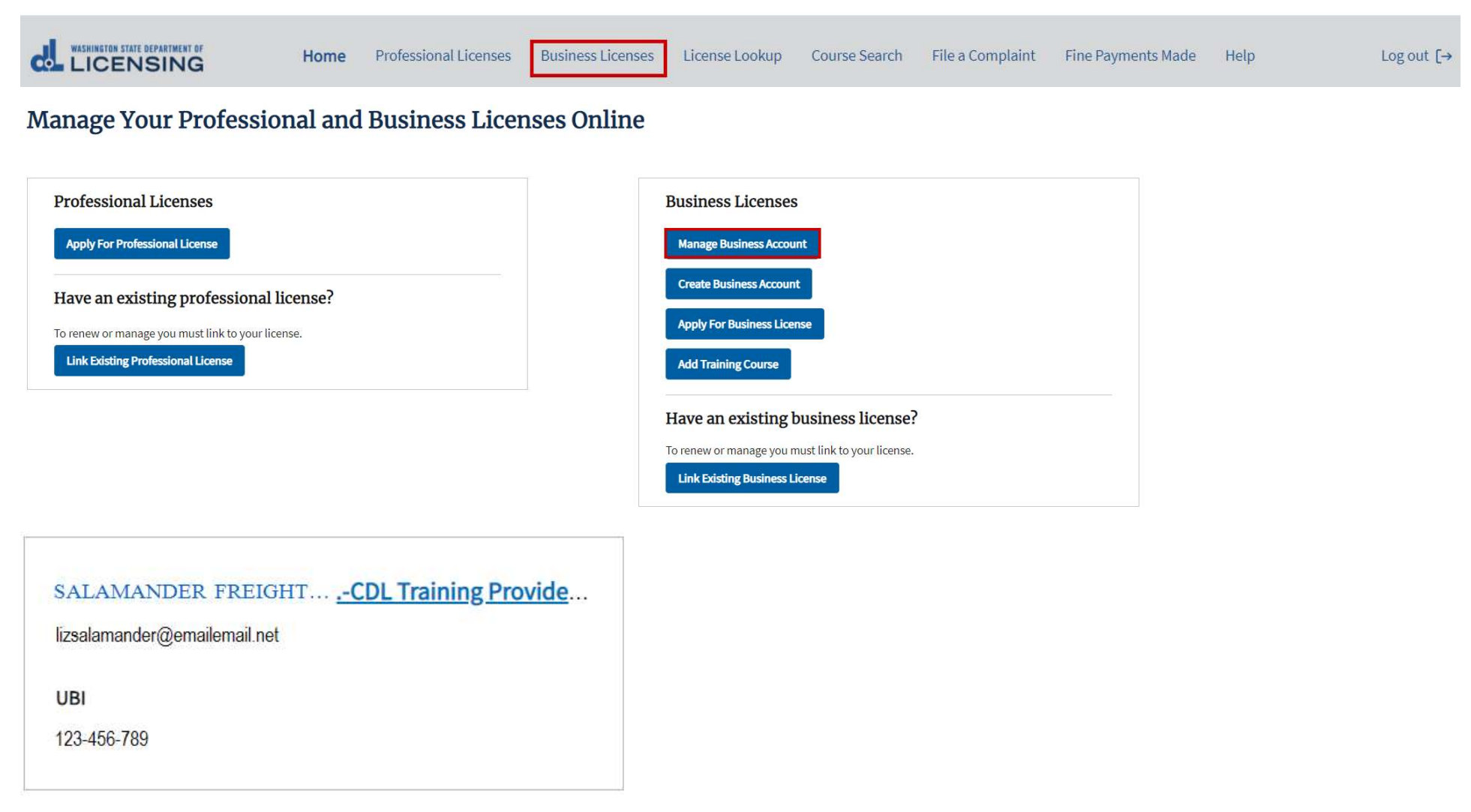

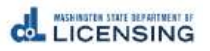

Step 2 – Select **Renew.** 

#### **Business Licenses**

### SALAMANDER FREIGHT LLC -CDL Training Provider-Employer

| UBI: 123-456-789                              |  |
|-----------------------------------------------|--|
| UBI Business ID: 001                          |  |
| UBI Location ID: 0001                         |  |
| Email: liz.salamander@emailemail.net          |  |
| Business email: liz.salamander@emailemail.net |  |
| Business Phone: 555.555.5555                  |  |
| Primary Contact Name: LIZ SALAMANDER          |  |
| Primary Contact Phone:                        |  |

Update business information

| Licenses | Account Relationshi               | ps             | Unsubmitted Applications | Submitted Applicat | ions                           | Completed Requests |
|----------|-----------------------------------|----------------|--------------------------|--------------------|--------------------------------|--------------------|
| License  | License Type                      | Expiration Dat | e License Status         | Sub-status         | Renewal/Reinstate<br>nt Status | eme Action         |
| EM123456 | CDL Training<br>Provider-Employer | January 17, 20 | D21 Expired              | None               | None                           | Renew              |

#### Step 3 – Gather your Files.

#### **Renew a License**

#### What you'll need

Make sure you meet all the requirements listed on our CDL Training Provider-Employer Website.

#### Gather your files

- Documentation used for tracking attendance (If Needed)
- Documentation used for tracking actual hours (If Needed)

#### If payment required, these are the options available:

- Credit or debit card
- Bank account
- Billing code
- If a business or someone else is paying for you, they'll give you a billing code to use as payment.

Proceed

If you indicate anything has **changed** since your initial application, you will need:

- 1. Documentation used for tracking attendance (required for schools)
- 2. Documentation used for tracking actual hours (required for schools)
- 3. Student Enrollment Packet and Syllabus (Schools only)

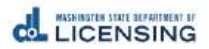

### Step 4 – Verify Company Contact Information

## License Renewal: CDL Training Provider-Employer

| 0                            | O                      | O           | 0                    |
|------------------------------|------------------------|-------------|----------------------|
| Business<br>Information      | License<br>Information | Endorsement | Review and<br>Submit |
| * Business Structure         |                        |             |                      |
| Corporation                  | •                      |             |                      |
| *Account Name                |                        |             |                      |
| SALAMANDER FREIGHT, LLC      |                        |             |                      |
| * Business Email             |                        |             |                      |
| lizsalamander@emailemail.net |                        |             |                      |
| * Business Phone             |                        |             |                      |
| 555.555.5555                 |                        |             |                      |
| Extension                    |                        |             |                      |
|                              |                        |             |                      |
| Business Website             |                        |             |                      |
|                              |                        |             |                      |
| Your Mailing Address         |                        |             |                      |

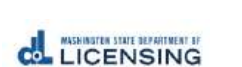

### Step 5 – Verify **Mailing Address and Physical Address**, then Select **Continue**.

| Your Mailing Address   |                       |
|------------------------|-----------------------|
| * Country              |                       |
| United States          |                       |
| * Address Line 1       |                       |
| 623 Black Lake Blvd SW |                       |
| Address Line 2         |                       |
|                        |                       |
| * City                 |                       |
| Olympia                |                       |
| * State                |                       |
| WA                     |                       |
| * ZIP                  |                       |
| 98502-5051             |                       |
| * County               |                       |
| Thurston t             | <b>`</b>              |
|                        |                       |
| Validate Address       |                       |
|                        |                       |
|                        |                       |
|                        | Save And Submit Later |

### Step 6 – Answer the **Profession Specific Questions.**

### License Renewal: CDL Training Provider-Employer

| Business<br>Information                                             | License                                                                                          | Endorsement                                                                                           | Review and<br>Submit |
|---------------------------------------------------------------------|--------------------------------------------------------------------------------------------------|----------------------------------------------------------------------------------------------------|----------------------|
| Profession Specific Questions                                       |                                                                                                  |                                                                                                    |                      |
| *Has anything changed from your previous application?<br>• Yes No   | The questions listed here will change depensions since your initial application (for example, th | ding on how you answer. If nothing has changed<br>le types of training provided, the methods used for |                      |
| *Has your UBI or EIN/TIN changed?<br>Yes  No                        | tracking attendance, or any other aspect of y select No and click Continue. Selecting Yes        | your original application) has changed, you may<br>and continuing will lead to additional questions.  |                      |
| *Has your method used for tracking attendance changed?<br>• Yes No  |                                                                                                  |                                                                                                    |                      |
| *Has your method used for tracking actual hours changed?<br>Yes  No |                                                                                                  |                                                                                                    |                      |
|                                                                     |                                                                                                  |                                                                                                    |                      |

Back

Save And Submit Later Continue

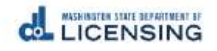

# Step 7 – Under Actions, select the Down Arrow, then select Renew or Remove for each Endorsement Type. Then select Continue.

 Select Renew or Remove for each Endorsement
 Date Requested
 Status
 Actions

 class A
 2020-06-19
 Expired

 Renew b
 Renove

 Back
 Value b
 Save And Submit Later Continue

Step 8 - If needed, Upload the **Required Attachments**, then Select **Continue**. If you indicated no changes were necessary, this screen will not display.

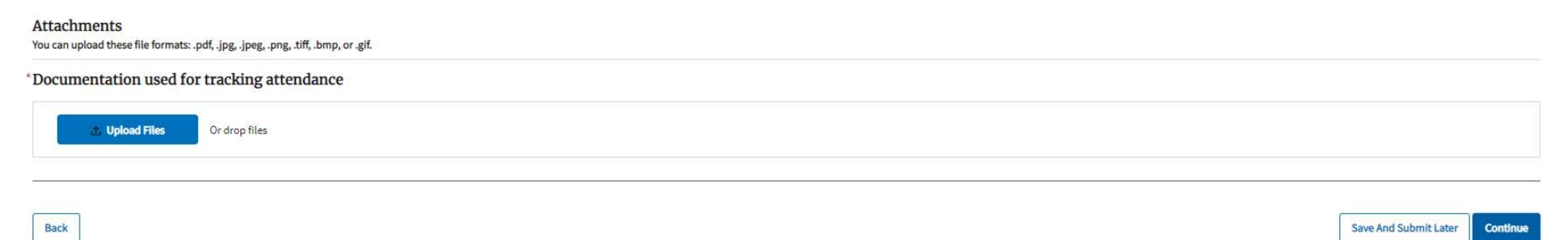

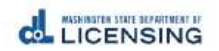

**Endorsement Details** 

#### Step 9 – **Review** the Renewal Application, Sign your **legal name**, and then select **Continue**.

**Review and Submit** 

| Questions Review<br>Has anything changed from your previous application?                                                              |                                                       |
|----------------------------------------------------------------------------------------------------|-------------------------------------------------------|
| No                                                                                                    |                                                       |
| Submissions Review                                                                                                    |                                                       |
| I certify that                                                                                                    |                                                       |
| I will provide complete training as required per WAC 308-100-035 for employers effective January 14,2019.                             |                                                       |
| Each student/applicant will demonstrate proficiency prior to skills testing.                                                          | (r                                                    |
| I will electronically submit actual training hours provided to the Department as required.                                            | S** 0 5                                               |
| Declaration                                                                                                    |                                                       |
| I declare, under penalty of perjury under the law of Washington, that all of the information I've provided in this application and ar | ny associated documents is true, complete, and correc |
| Signature                                                                                                    |                                                       |
| Please type your legal name as shown below.                                                                                           |                                                       |
| Liz Salamander                                                                                                    |                                                       |
| Liz Salamander                                                                                                    |                                                       |

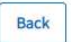

Save And Submit Later Continue

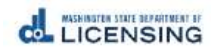

8